# Térinformatika és geostatisztika 1-2

Precíziós agrárgazdálkodási szakmérnök/szakember szakirányú továbbképzési szak

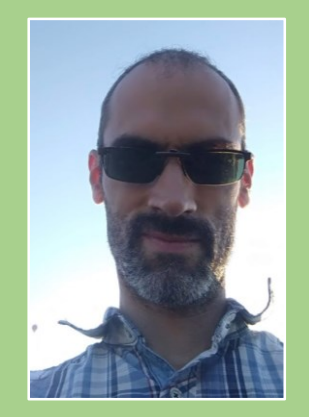

Dr. Tobak Zalán egyetemi adjunktus SZTE TTIK Természeti Földrajzi és Geoinformatikai Tanszék

# QGIS gyakorlatok

14.FEJEZET / 90 PERC

Jelen tananyag a Szegedi Tudományegyetemen készült az Európai Unió támogatásával.

Projekt azonosító: EFOP-3.4.3-16-2016-00014

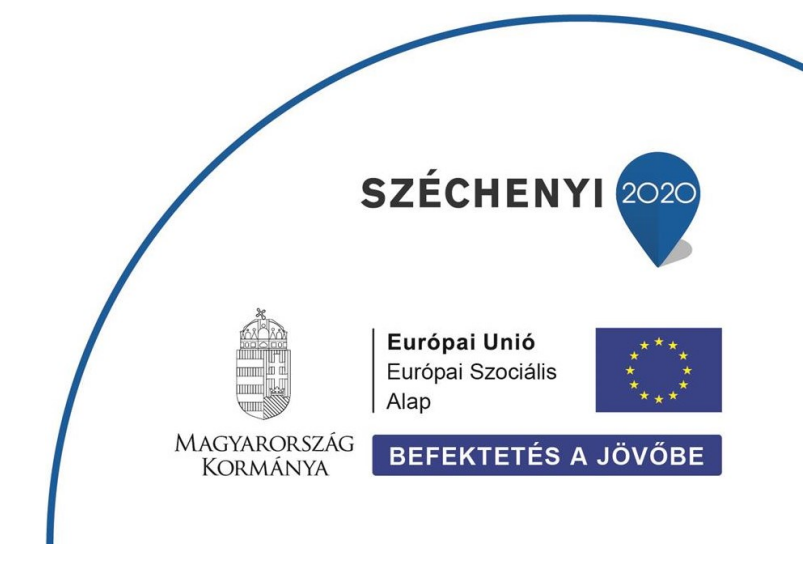

### 14. Fejezet

## Domborzatmodellek és derivátumaik

#### Tartalom

| Digitális domborzatmodell megjelenítése       | 2 |
|-----------------------------------------------|---|
| Magassági profil készítése                    | 4 |
| Lejtőszög és lejtő kitettség térkép készítése | 6 |
| Ellenőrző kérdések                            | 9 |
| Kapcsolódó videóleckék                        | 9 |
| Ajánlott irodalom                             | 9 |

A földfelszín topográfiai – magassági – viszonyait digitális domborzatmodellekkel szemléltethetjük. Ezek a modellek változatos technológiával rögzített adatokból jönnek létre. Terepen diszkrét pozíciók tengerszint feletti magassága meghatározható geodéziai eszközökkel és módszerekkel vagy nagy pontosságú RTK (real-time kinematic) GNSS vevővel. A diszkrét pontokban rögzített értékeket ezt követően különféle interpolációs eljárásokkal kiterjeszthetjük nagyobb területre, ezáltal folytonos (adat)felszínt hozva létre. Távérzékelési eljárásokkal – mint amilyen a sztereó fotogrammetria vagy a felszín aktív szenzorok által történő letapogatása (pl. LIDAR, SRTM) – nagy mintavételi pontsűrűség és ebből folytonos felszín származtatható.

A terepi adatgyűjtés közvetlenül a terepfelszínen történik, így annak magassági viszonyait rögzíti, az interpolált felszín ezt modellezi. Ezeket digitális terepmodellnek vagy digitális felszínmodellnek nevezzük (DTM – digital terrain model). A távérzékelésen alapuló módszerek esetében az alkalmazott elektromágneses sugárzás a terepfelszín mellett (vagy helyett) sokszor a felszínt borító felületek (pl. épület, növényzet) felszínének magassági viszonyait rögzítjük. Ebben az esetben digitális felületmodellről (DSM – digital surface model) beszélhetünk. A domborzatmodelleket összefoglalóan (terep / felszín- és felületmodellek) a DEM (digital elevation model) rövidítéssel is jelölhetjük.

A digitális domborzatmodellekből – a magassági információk mellett – számos topográfiai mutató származtatható. Ezek közül leggyakrabban a lejtőszög (slope), lejtő kitettség (aspect), árnyékolt domborzat ábrázolás (hillshade), görbület (pl. inflexiós pont meghatározásához), láthatóság (viewshed) és különféle vízfolyás hálózattal kapcsolatos rétegek (pl. összegyülekezési térkép – accumulation, vízhálózat – channel network, lefolyási irány – flow direction, vízgyűjtők – watershed) generálhatók. Ezen raszteres funkciók a térinfomatikai rendszerekben (pl. QGIS) elérhetők.

A digitális domborzatmodelleket – és a belőlük levezetett rétegeket – legtöbb esetben raszteres adatmodell szerint tároljuk, ahol a pixelméret által definiált felbontásban leírásra kerül az egységnyi terület átlagos magassága.

**Feladat:** Egy példa DEM állományt felhasználva futtassunk néhány alap funkciót (pl. megjelenítés, profilkészítés), majd hozunk létre származtatott rétegeket (lejtőszög, kitettség, stb.) a domborzatmodellből.

DIGITÁLIS DOMBORZATMODELL MEGJELENÍTÉSE

 Adjuk hozzá a QGIS projekthez az Északi-középhegység egy kiválasztott középtájának domborzatmodelljét (srtm\_borzsony.tif / srtm\_cserhat.tif / srtm\_matra.tif / srtm\_bukk.tif / srtm\_zemplen.tif).

A modellek a NASA <u>SRTM</u> (Shuttle Radar Topography Mission) programjában, aktív (radar) távérzékelési módszerrel gyűjtött adatforrásból származnak.

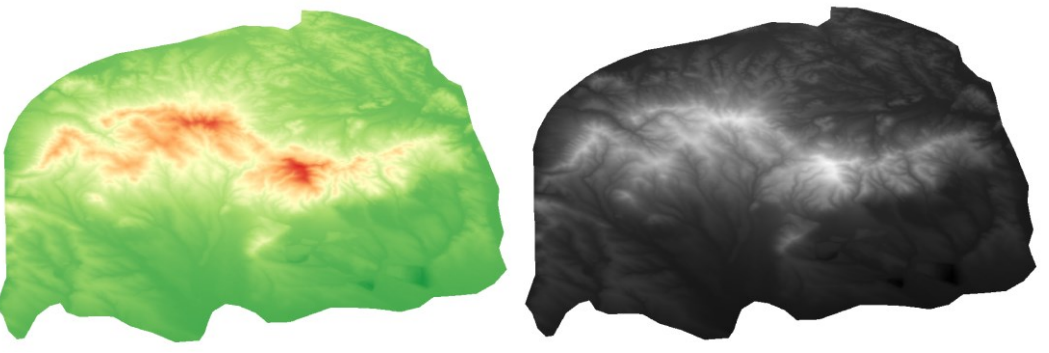

- Módosítsuk a réteg megjelenítését. A raszteres térképi rétegeket 4 stilizálási módszerrel képes a QGIS kirajzolni – az egyes képelemekhez (pixelekhez) színeket rendelni.
  - 1) **Többsávos színes**: többsávos (multispektrális) műhold és légifelvételek megjelenítése valós vagy hamis színes kompozitként (ld. 2. fejezet).
  - 2) Palettás / Egyedi értékes: kategóriákat ábrázoló (pl. osztályozott) raszteres rétegek megjelenítése az egyedi értékekhez egyedi színek rendelésével.
  - Egysávos szürke: egysávos raszteres rétegek (vagy többsávos adatok kiválasztott sávjának) megjelenítése szürkeárnyalatokkal (fekete fehérré vagy fehér feketévé átmenet)
  - 4) Egysávos álszínes: egysávos raszteres rétegek (vagy többsávos adatok kiválasztott sávjának) megjelenítése tetszőlegesen választott (vagy definiált) színskálával. Lehetőség van az értékekhez rendelt színek meghatározásra lineáris interpolációval, diszkrét érték intervallumok megadásával vagy pontos érték-szín párok definiálásval (ld. 3. fejezet NDVI térkép).

Jelenítsük meg a választott domborzatmodellt a topográfiai térképekre jellemző magassági színezéssel (zöld – alacsony / barna – magas térszín). Ehhez használjuk az **Egysávos álszínes** stilizálási módszert.

*Tipp*: Ha szükséges, szerkesszük (színskálán jobb klikk  $\rightarrow$  *Színskála szerkesztése*) és/vagy invertáljuk (színskálán jobb klikk  $\rightarrow$  *Színskála invertálása*) a színskálát.

*Tipp*: A középtáj határain kívül eső – nodata értékű – pixelek "eltűntetéséhez" adjuk meg a Rétegstílusok panel *Átlátszóság lap*ján a *Nincs adat érték*-et (0).

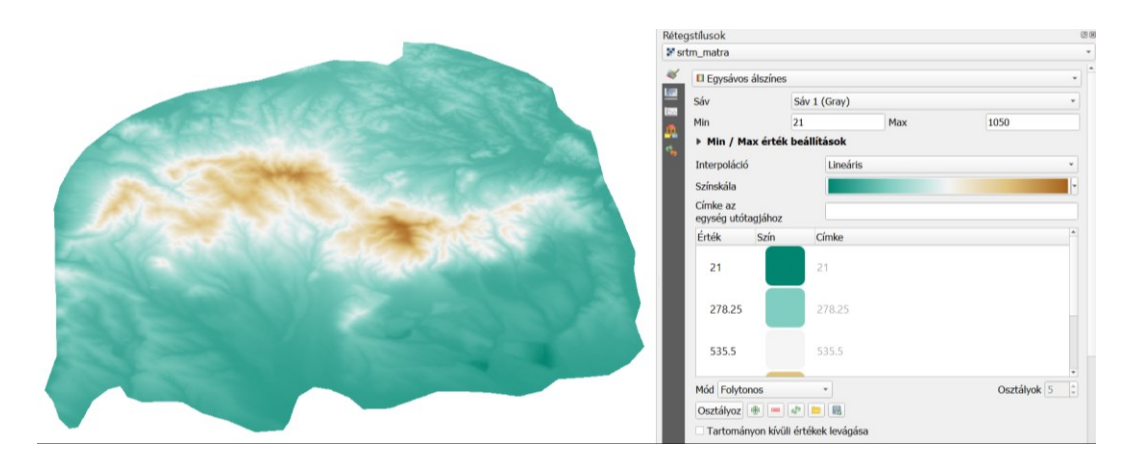

Készítsünk domborzatárnyékolt megjelenítést, melynek segítségével plasztikusan ábrázolható a terület.

- Ehhez előbb készítsünk egy másolatot az Egysávos álszínes stílusban megjelenített rétegből (jobb klikk a réteg nevén → Réteg másolat létrehozása).
- A két réteg közül az alsóhoz rendeljünk Domborzat árnyékolás stílust a Rétegstílusok panelen, a felsőhöz pedig adjunk meg kb. 75%-os átlátszóságot (Rétegstílusok panel → Átlátszóság lap)

Tipp: A domborzat árnyékolás megvilágítási iránya és magassága szabadon állítható.

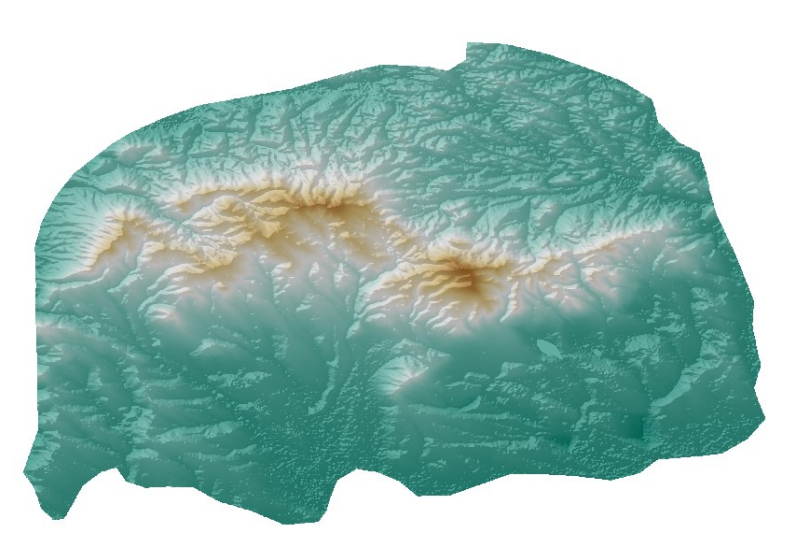

#### MAGASSÁGI PROFIL KÉSZÍTÉSE

 Ellenőrizzük, hogy a QGIS modulok között telepítve, illetve be van-e kapcsolva a Profile tool. Ha nincs, telepítsük, illetve kapcsoljuk be (ld. 3. fejezet).

| 🔇 Modulok   Telepített (                                                                         | 17)                                                                                                    |                                                                                                    | ×                                                                                                    |
|--------------------------------------------------------------------------------------------------|----------------------------------------------------------------------------------------------------|----------------------------------------------------------------------------------------------------|----------------------------------------------------------------------------------------------------|
| 🌺 Mind                                                                                           | Q. Keresés                                                                                                    |                                                                                                    |                                                                                                    |
| Mind         Telepített         Új         Hibásak         Telepítés ZIP-ből         Beállítások | Kerceśs      EVis     Evis     Evis | Profile to<br>Plots terrain p<br>This tool plots prof<br>elevation field. Sup<br>pro or csv file. Sup<br>arc of the Sup<br>arc of the Sup<br>arc of | ool<br>rofile<br>lie lines from raster layers or point vector layer with<br>oports multiple lines as well as graph export to svg, pdf,<br>oports 30 polyline export to dxf.<br>szavazat, 504057 letöltés<br>Raster<br>raster, vector, profile<br>honlap hiba követő kód tároló<br>Borys Jurgiel - Patrice Verchere - Etienne Tourigny -<br>Javier Becerra |
|                                                                                                  |                                                                                                    | Telepített verzió                                                                                                    | 4.1.8                                                                                                    |
|                                                                                                  |                                                                                                    | Elérhető verzió                                                                                                    | 4.1.8                                                                                                    |
|                                                                                                  |                                                                                                    | Változásnapló                                                                                                    | 4.1.8 : Fix Issue #35<br>4.1.7 : Fix Issues #25, #27, #30 and reaply patch for<br>issue #23                                                                                                    |
|                                                                                                  |                                                                                                    | Az összes frissítése                                                                                                    | Modul eltávolítása Modul újratelepítése                                                                                                    |
|                                                                                                  |                                                                                                    |                                                                                                    | Bezárás Súgó                                                                                                    |

- Indítsuk el az eszközt a Modulok menü → Profile Tool →  $\triangleq$  Terrain profile parancsával.
- Rétegek panelen legyen a digitális domborzatmodell raszter réteg (pl. srtm\_matra) kiválasztva (aktív), majd megnyíló Profile tool panel jobb felső részén kattinsunk az Add Layer gombra.
- Rajzoljunk meg a térképen a lekérdezendő magassági profil helyét akár több töréspontú vonallal.

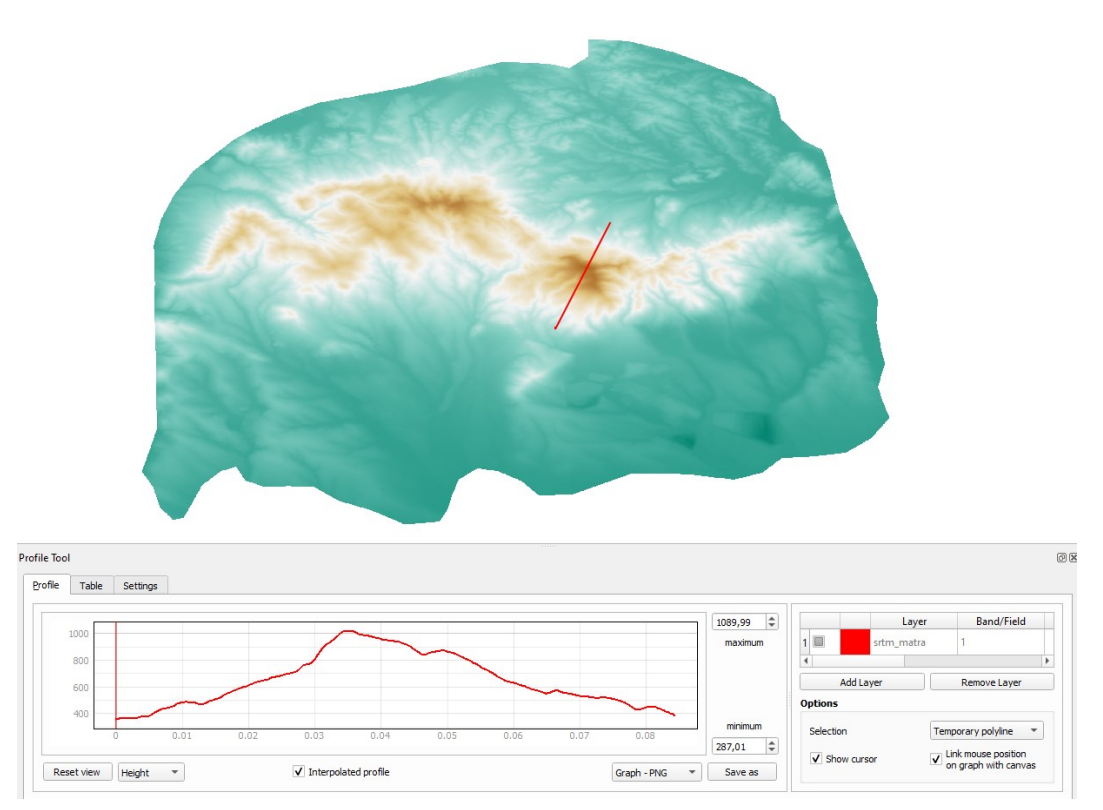

A kirajzolódó magassági profil képként vagy adatpontonként is elmenthető (*Profile lap*  $\rightarrow$  *Save as* vagy *Table lap*  $\rightarrow$  *Copy to clipboard*). A diagram vízszintes (X) tengelyén a profilvonal menti távolság a réteg CRS mértékegységében (itt fok [°]) látható.

#### LEJTŐSZÖG ÉS LEJTŐ KITETTSÉG TÉRKÉP KÉSZÍTÉSE

A digitális domborzatmodellekből levezethető legfontosabb információk közé tartozik az egyes képelemek lejtőszög (slope), valamint lejtő kitettség (aspect) értéke. Ezek a mutatók a különféle alkalmassági vizsgálatokban kitüntetett szerepet kapnak (ld. később). A lejtőszög számításhoz a réteg CRS mértékegységének meg kell egyeznie a DEM-ben tárolt magassági értékek mértékegységével. Az SRTM példa állományok *EPSG:4326 – WGS84*, azaz földrajzi koordináta rendszert használnak, melyben a (földrajzi szélesség és hosszúság) koordináták mértékegysége fok [°], míg a tárolt magassági értékek méterben [m] adottak. A helyes lejtőszög számításhoz a digitális domborzatmodell raszter réteget m alapú vetületi rendszerbe kell transzformálni (ld. 3. fejezet).

 A Raszter menü → Vetületek → Transzformáció (vetületváltás)... paranccsal transzformáljuk a DEM-t EPSG:4326 – WGS84 koordináta rendszerből EPSG:32634 – WGS84 / UTM zone 34N vetületi rendszerbe.

| Paraméterek Napló                                                                                      |                                                               |
|----------------------------------------------------------------------------------------------------|---------------------------------------------------------------|
| Input réteg                                                                                            |                                                               |
| srtm_matra [EPSG:4326]                                                                                 | ▼                                                             |
| Forrás CRS [választható]                                                                               |                                                               |
|                                                                                                    | -                                                             |
| Cél vetület [választható]                                                                              |                                                               |
| EPSG:32634 - WGS 84 / UTM zone 34N                                                                     | -                                                             |
| Használt újramintavételezési módszer                                                                   |                                                               |
| Legközelebbi szomszéd                                                                                  | •                                                             |
| Nincs adat"az output sávokhoz [választható]                                                            |                                                               |
| Nincs beállítva                                                                                        | •                                                             |
| Output fájl felbontása a cél georeferált egységekben [választható]                                     |                                                               |
| Nincs beállítva                                                                                        | •                                                             |
| Bővített beállítások                                                                                   |                                                               |
| Átvetített                                                                                             |                                                               |
| E:/oktatas/_GBN408_FIR_alapjai/data/srtm/srtm_matra_utm.tif                                            |                                                               |
| <ul> <li>Eredmény fájl megnyitása az algoritmus futtatása után</li> </ul>                              |                                                               |
| GDAL/OGR konzol hívása                                                                                 |                                                               |
| gdalwarp -t_srs EPSG:32634 -r near -of GTiff E:/oktatas/_GBN408_FIR_alapjai/data<br>srtm_matra_utm.tif | /srtm/srtm_matra.tifE:/oktatas/_GBN408_FIR_alapjai/data/srtm/ |
|                                                                                                    |                                                               |
| 0.0/                                                                                                   | Mózaom                                                        |

 Futtassuk a Raszter menü → Elemzés → Lejtőszög... eszközt az előző lépésben létrehozott (pl. srtm\_matra\_utm) rétegen a lejtőszög számításához.

| Paraméterek Naplé                                                                                                    |                                                                              |
|----------------------------------------------------------------------------------------------------|------------------------------------------------------------------------------|
|                                                                                                    |                                                                              |
| srtm matra utm [EPSG: 32634]                                                                                                    |                                                                              |
| Csatorna szám                                                                                                    |                                                                              |
| Sáv 1 (Gray)                                                                                                    | •                                                                            |
| Függőleges egységek aránya a vízszinteshez                                                                                                    |                                                                              |
| 1,000000                                                                                                    | \$                                                                           |
| Meredekség kifejezése fok helyett százalékban                                                                                                    |                                                                              |
| Élek számítása                                                                                                    |                                                                              |
|                                                                                                    |                                                                              |
| Zevenbergen <u>T</u> horne képlet használata a Horn-féle hel                                                                                                    | lyett                                                                        |
| Zevenbergen <u>T</u> horne képlet használata a Horn-féle hel<br>Bővített beállítások                                                                                                    | lyett                                                                        |
| Zevenbergen Thorne képlet használata a Horn-féle hel<br>Bővített beállítások<br>.ejtőszög                                                                                                    | lyett                                                                        |
| Zevenbergen <u>T</u> horne képlet használata a Horn-féle hel<br><b>Bővített beállítások</b><br>Lejtőszög<br>E:/oktatas/_GBN408_FIR_alapjai/data/srtm/slope_matra.                                                                                                    | vett<br>vf                                                                   |
| Zevenbergen <u>T</u> horne képlet használata a Horn-féle hel<br><b>Bővített beállítások</b><br>Lejtőszög<br>E:/oktatas/_GBN408_FIR_alapjai/data/srtm/slope_matra.<br>Fredmény fájl megnyitása az algoritmus futtatása utár                                                                                                    | tëf                                                                          |
| Zevenbergen∏horne képlet használata a Horn-féle hel<br>▶ Bővített beállítások<br>Lejtőszög<br>E:/oktatas/_GBN408_FIR_alapjai/data/srtm/slope_matra.<br>✓ Eredmény fájl megnyitása az algoritmus futtatása utár<br>GDAL/OGR konzol hívása                                                                                                    | vett<br>tif                                                                  |
| Zevenbergen <u>T</u> horne képlet használata a Horn-féle hel<br>▶ Bővített beállitások<br>Lejtőszög<br>E:/oktatas/_GBN408_FIR_alapjai/data/srtm/slope_matra.<br>✓ Eredmény fájl megnyitása az algoritmus futtatása utár<br>GDAL/OGR konzol hívása<br>gdaldem slope E:/oktatas/_GBN408_FIR_alapjai/data/srtr<br>slope_matra. tf ~of GTIff -b 1 ~s 1.0 | tif n<br>m/srtm_matra_utm.tifE:/oktatas/_GBN408_FIR_alapjai/data/srtm/       |
| Zevenbergen <u>T</u> horne képlet használata a Horn-féle hel<br>Bövített beállítások<br>.ejtőszög<br>E:/oktatas/_GBN408_FIR_alapjai/data/srtm/slope_matra.<br>C Eredmény fájl megnyitása az algoritmus futtatása utár<br>SDAL/OGR konzol hívása<br>gdaldem slope E:/oktatas/_GBN408_FIR_alapjai/data/srtr<br>slope_matra.tf -of GTiff -b 1 -s 1.0    | töf …<br>n<br>m/srtm_matra_utm.tif E:/oktatas/_GBN408_FIR_alapjai/data/srtm/ |
| Zevenbergen∏horne képlet használata a Horn-féle hel<br>▶ Bővített beállitások<br>Lejtőszög<br>E:/oktatas/_GBN408_FIR_alapjai/data/srtm/slope_matra.<br>✓ Eredmény fájl megnyitása az algoritmus futtatása utár<br>GDAL/OGR konzol hívása<br>gdaldem slope E:/oktatas/_GBN408_FIR_alapjai/data/srt<br>slope_matra. bf -of GTIff -b 1 -s 1.0<br>0%     | vett<br>.tif                                                                 |

*Megjegyzés*: A számított lejtőszög értékek mértékegysége alapértelmezés szerint fok [°] (degree), de opcionálisan ez százalékban [%] (percent) is tárolható (ld. *Meredekség kifejezése fok helyett százalékban* opció).

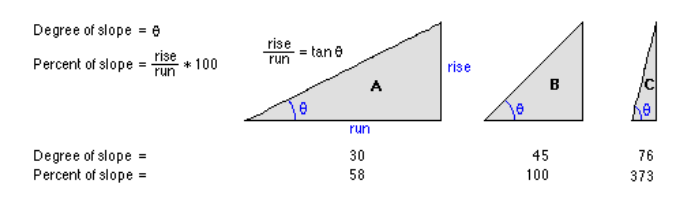

*Megjegyzés*: A lejtőszög számítása a alapértelmezés szerint a *Horn-féle képlet*tel történik, de opcionálisan választható a *Zevenbergen – Thorne algoritmus* is (ld. *Zevenbergen<u>T</u>horne képlet használata a Horn-féle helyett* opció).

 Az eredmény – lejtőszög – réteghez rendeljünk Egysávos álszínes stílust az alábbiak szerint:

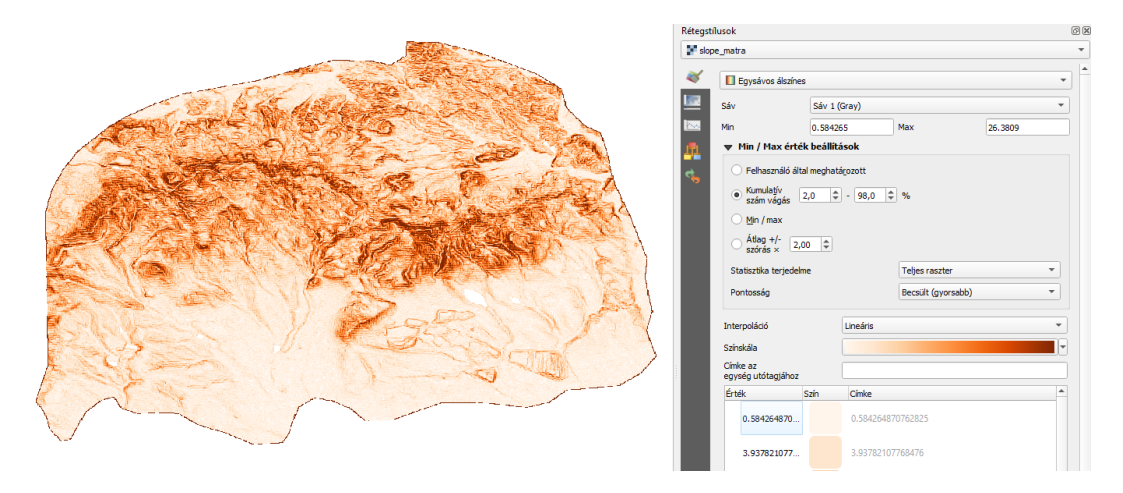

Láthatjuk, hogy a nagyobb lejtőszögek – meredek hegyoldalak – sötét színárnyalattal jelennek meg.

 Futtassuk a Raszter menü → Elemzés → Kitettség... eszközt a megelőző lépésben létrehozott (pl. srtm\_matra\_utm) rétegen a lejtő kitettség számításához.

| \lambda Kitettség                                                                                 |                                                       |
|---------------------------------------------------------------------------------------------------|-------------------------------------------------------|
| Paraméterek Napló                                                                                 |                                                       |
| Input réteg                                                                                       |                                                       |
| srtm_matra_utm [EPSG:32634]                                                                       | •                                                     |
| Csatorna szám                                                                                     |                                                       |
| Sáv 1 (Gray)                                                                                      | •                                                     |
| Trigonometrikus szög visszaadása az irányszög helyett                                             |                                                       |
| 0 visszaadása a vízszintesre -9999 helyett                                                        |                                                       |
| Élek számítása                                                                                    |                                                       |
| ZevenbergenThorne képlet használata a Horn-féle helyett                                           |                                                       |
| Bővített beállítások                                                                              |                                                       |
| Gtettség                                                                                          |                                                       |
| E:/oktatas/_GBN408_FIR_alapjai/data/srtm/aspect_matra.tif                                         |                                                       |
| ✔ Eredmény fájl megnyitása az algoritmus futtatása után                                           |                                                       |
| GDAL/OGR konzol hívása                                                                            |                                                       |
| gdaldem aspect E:/oktatas/_GBN408_FIR_alapjai/data/srtm/s<br>srtm/aspect_matra.tif -of GTiff -b 1 | rtm_matra_utm.tifE:/oktatas/_GBN408_FIR_alapjai/data/ |
| 0%                                                                                                | Mégsem                                                |
|                                                                                                   |                                                       |

 Az eredmény – lejtő kitettség – réteghez rendeljünk *Egysávos álszínes* stílust az alábbiak szerint:

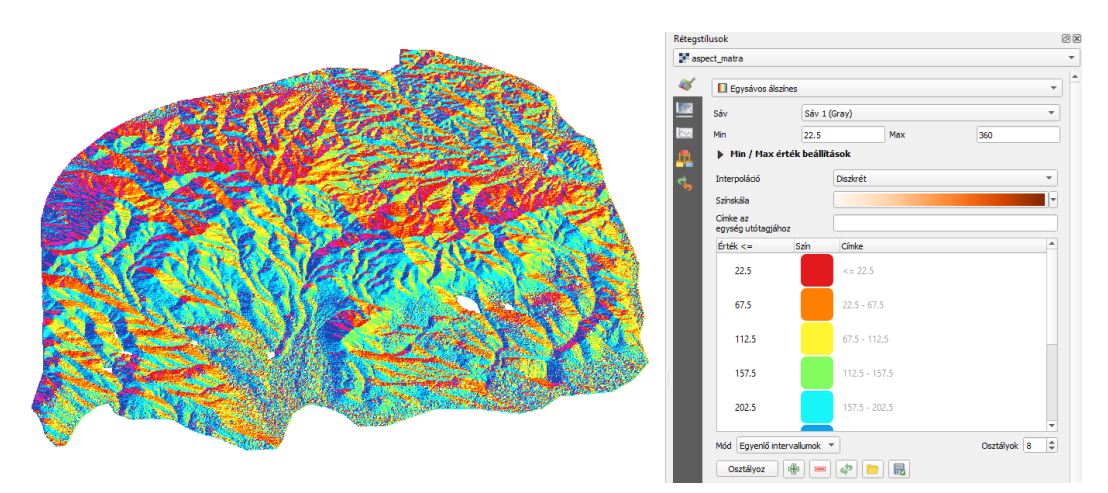

*Tipp*: A 8 égtáj szerinti színezésben az alábbi szín korong segíthet. Végső elkeseredés esetén töltsük be az aspect\_colors.txt színtáblát a *Színtábla betöltése fájlból* sombra kattintva ©

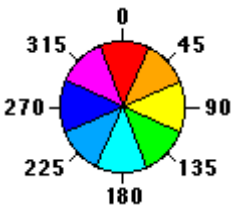

A dombozatmodellből származtatható további – *haladó* – paraméterek számításához ajánlott a QGIS *Feldolgozás eszköz*tárán (Ctrl + Alt + T) belül elérhető *SAGA – Terrain Analysis (– Morphometry)* eszközeinek tanulmányozása.

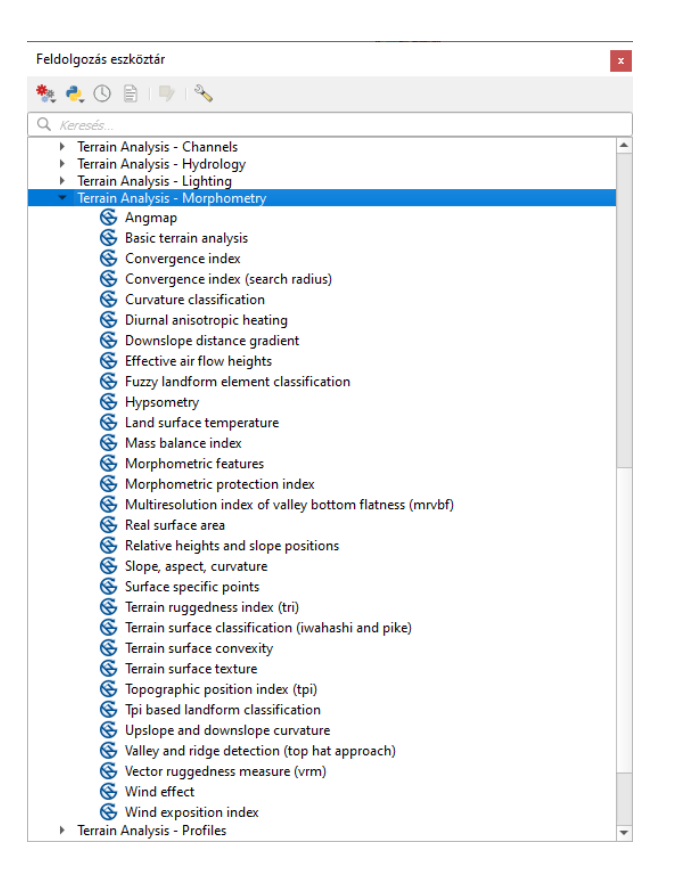

#### ELLENŐRZŐ KÉRDÉSEK:

- Mi a különbség a terep- (vagy felszín-) modellek és a felületmodellek között?
- Melyek a domborzatmodellek legfontosabb derivátumai, levezetett felületei?
- Mire kell különösen figyelni a lejtőszög számítás során?

#### KAPCSOLÓDÓ VIDEÓLECKÉK:

 A Domborzatmodellek és derivátumaik kezelését és létrehozását bemutató videó tutorial (QGIS\_14.mp4) 5:38

#### AJÁNLOTT IRODALOM:

- QGIS User Guide <u>https://docs.qgis.org/3.10/en/docs/user\_manual/</u>
- QGIS Training Manual <u>https://docs.qgis.org/3.10/en/docs/training\_manual/</u>